## <u>電影會(CineClub)會員登入程序</u> <u>CineClub Member Login Procedure</u>

進入 <u>CineClub 會員登入頁面</u>
Visit <u>CineClub membership login page</u>

亦可透過以下途徑進入登入頁面: Or access the login page through the following ways:

a. 電影節發燒友網站 > 按「CineClub 會員登入」 Cine Fan website > Click CineClub LOGIN

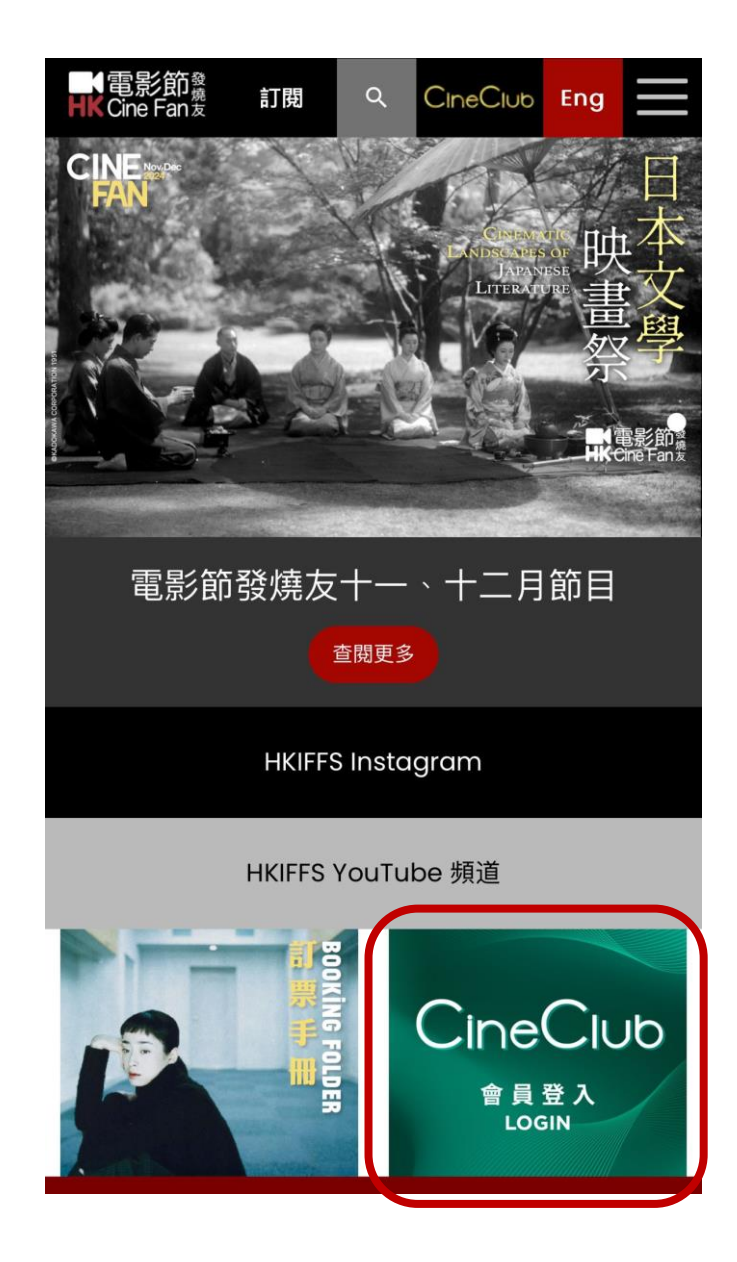

b. 「HKIFFS」手機應用程式 > 打開左上角選單 > 按「CINECLUB 會員登入」 HKIFFS App > Open the upper-left Menu > Click CINECLUB LOGIN

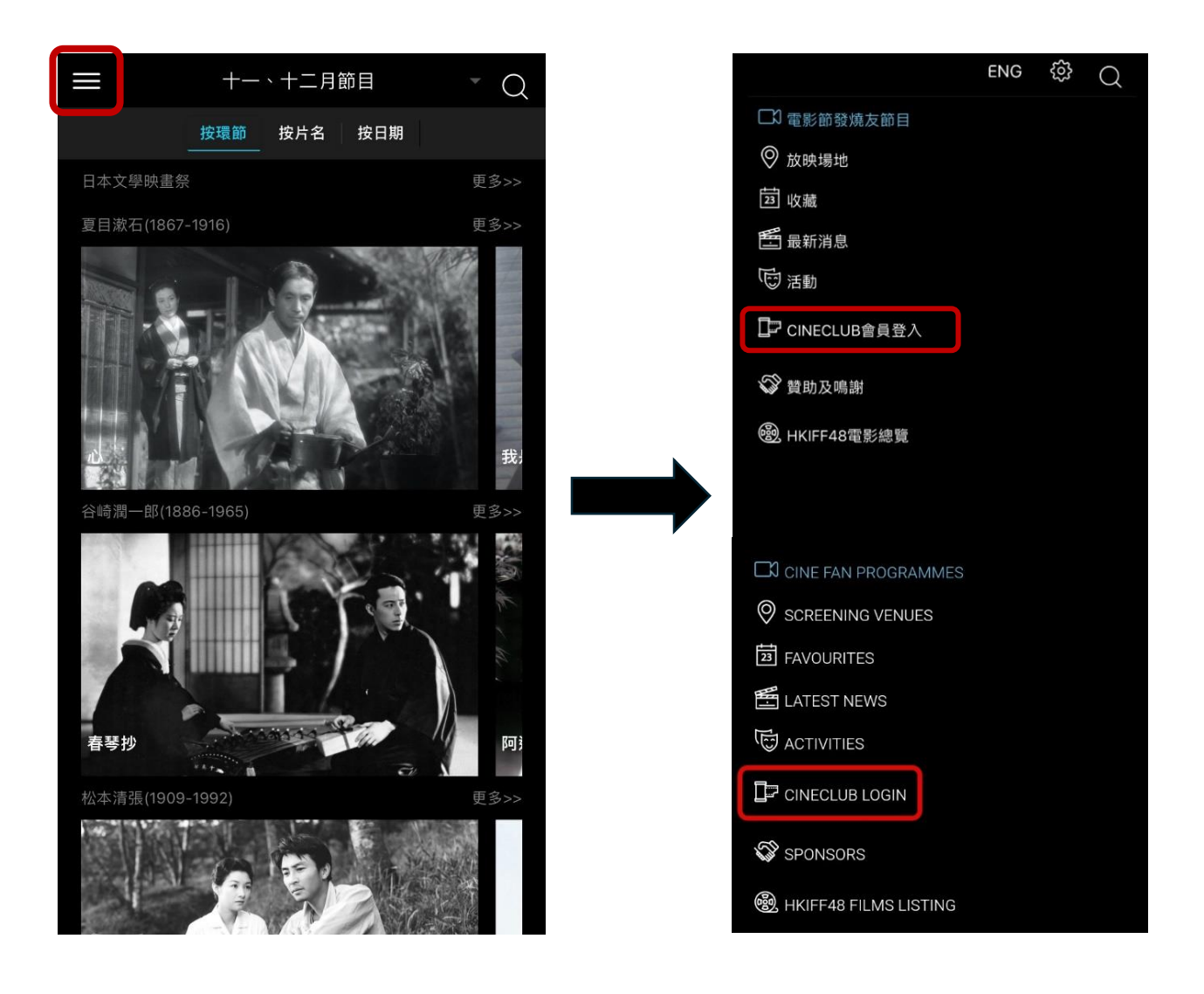

■▲香港國際電影節協會 HK International Film Festival Society

2. 輸入<u>會員號碼</u>(註冊時所登記的電話號碼)及<u>密碼</u>

Enter the CineClub ID (your registered phone number) and Password

| HKIFF CINE FAN      | Eng丨中文                                                  | нк                                         | HKIFF                            | CINE FAN       | Eng丨中文               |
|---------------------|---------------------------------------------------------|--------------------------------------------|----------------------------------|----------------|----------------------|
|                     |                                                         |                                            |                                  |                |                      |
|                     |                                                         |                                            |                                  |                |                      |
|                     |                                                         |                                            |                                  |                |                      |
|                     |                                                         |                                            |                                  |                |                      |
| 221 古印1合            |                                                         |                                            |                                  |                |                      |
|                     |                                                         | Log in                                     | Join I                           | Now            |                      |
| <b>谷</b> 入          |                                                         | Log in                                     |                                  |                |                      |
|                     |                                                         | Log II                                     |                                  |                |                      |
| 歡迎回來。請豆八以繼續。 會員號碼   | Welcome back. Please log in to continue.<br>CineClub ID |                                            |                                  |                |                      |
| 詰款 λ 口祭記的流動感託啤碼     |                                                         |                                            | - 411 1                          |                | distance successions |
| 时朝八〇豆豆口////即电口////阿 |                                                         | Pleas                                      | ie till in y                     | your registere | ed phone number      |
| 密碼                  | 忘記密碼?                                                   | Passwa                                     | ord                              |                | Forgot Password?     |
| 請輸入密碼               | 8                                                       | Pleas                                      | Please fill in the password here |                |                      |
|                     |                                                         |                                            |                                  |                |                      |
| 登入                  |                                                         | Log in                                     |                                  |                |                      |
| 還沒有入會?請立即申請。        |                                                         | Not a CineClub Subscriber yet?Join us now. |                                  |                |                      |
|                     |                                                         |                                            |                                  |                |                      |
|                     |                                                         |                                            |                                  |                |                      |
|                     |                                                         |                                            |                                  |                |                      |
|                     |                                                         |                                            |                                  |                |                      |

成功登入後,電子會員卡將顯示其會籍計劃、會員姓名及會籍到期日
After successful login, your CineClub e-card will appear with the membership plan, member name and expiry date

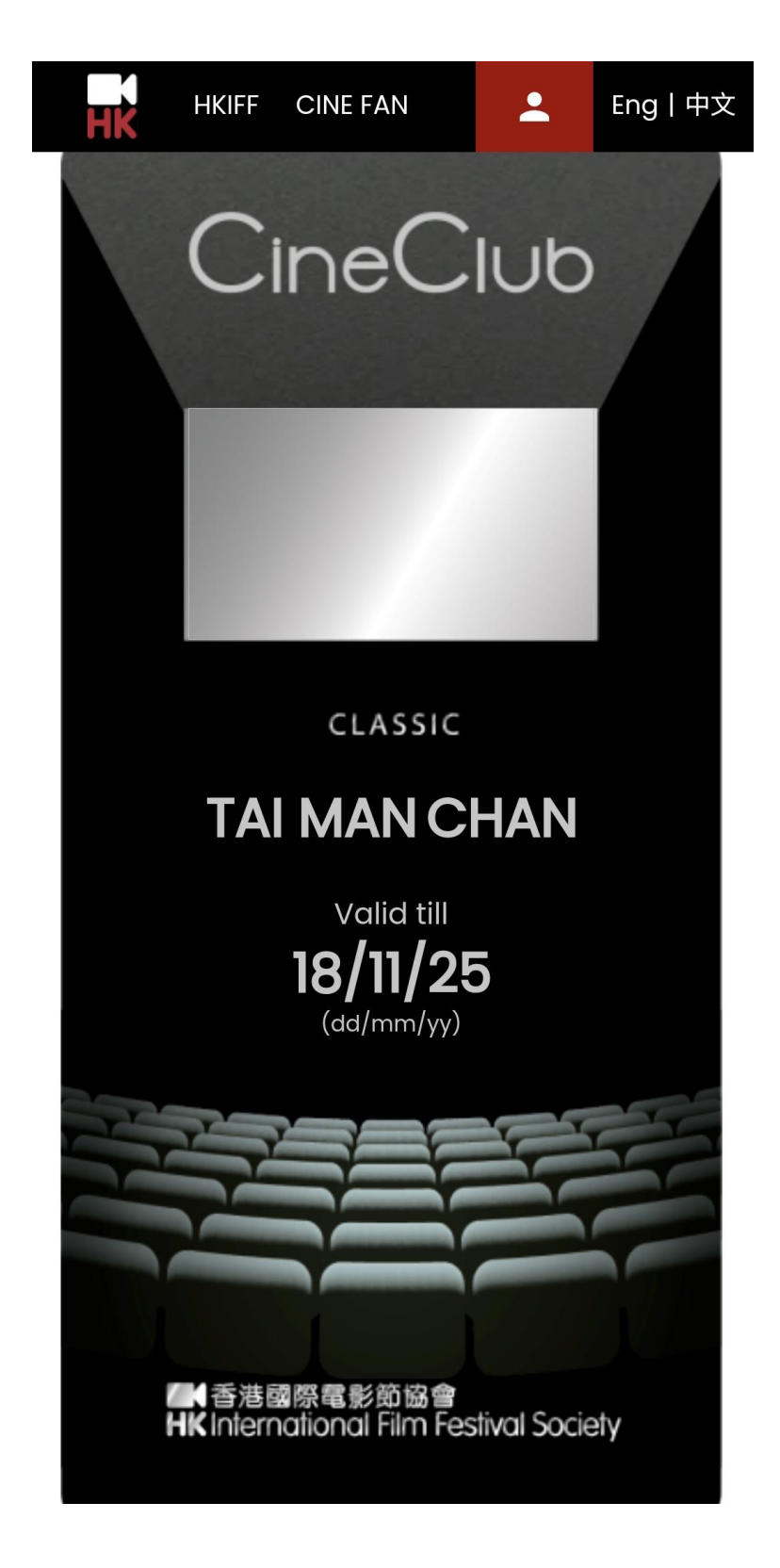